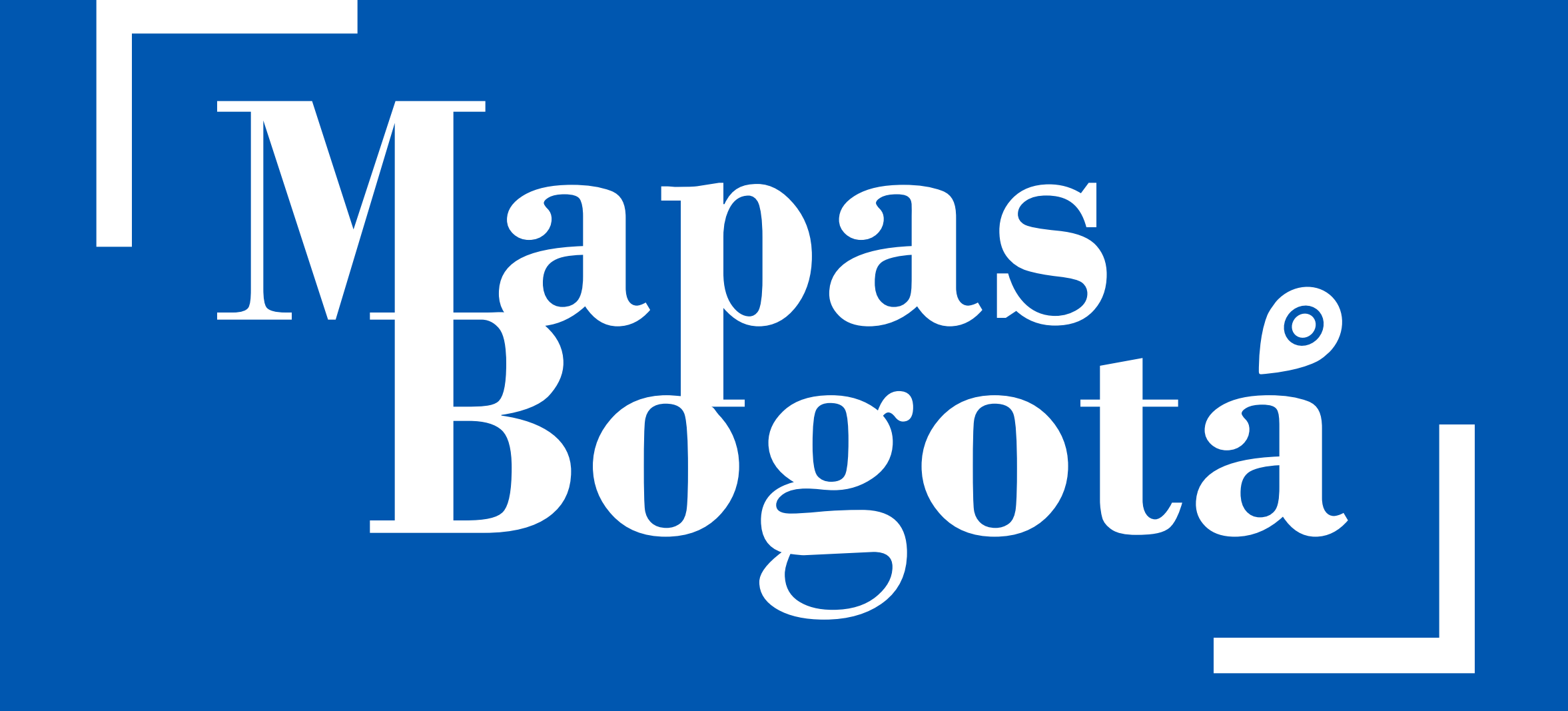

### VISUALIZA, CONSULTA Y DESCARGA LOS DATOS OFICIALES DE BOGOTÁ MANUAL DEL USUARIO PARA LA CONSULTA

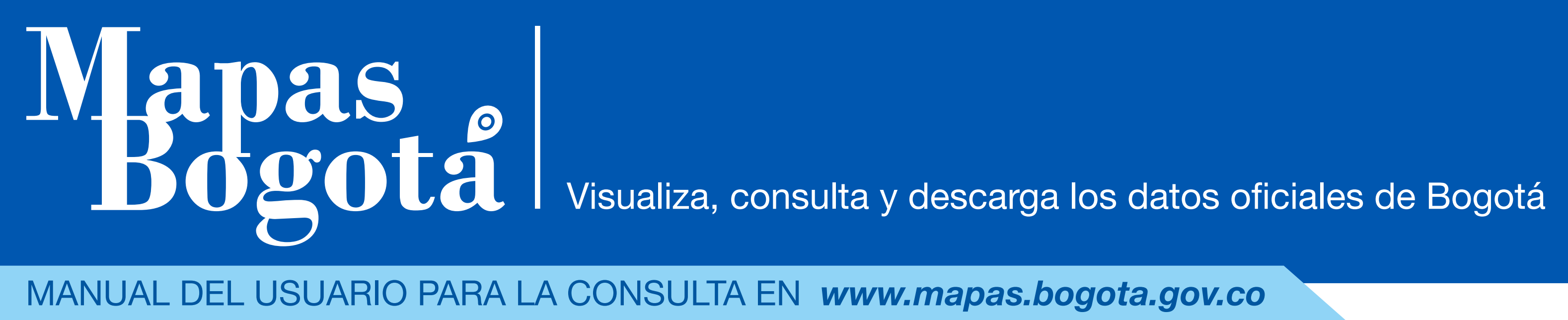

MANUAL DEL USUARIO PARA LA CONSULTA EN www.mapas.bogota.gov.co

# CONTEXTO

Mapas Bogotá es el proyecto impulsado por La Infraestructura de Datos Espaciales para el Distrito Capital – IDECA<sup>1</sup>, encargado de ejecutar el Acuerdo 130 de 2004 del Concejo de Bogotá<sup>2</sup> entre otras normas<sup>3</sup> de carácter Nacional y Distrital, para que las personas puedan acceder y utilizar los datos espaciales representados en mapas a través de INTERNET. El portal de mapas se alimenta de los datos aportados por las diferentes entidades distritales, estos son agrupados por temas, y facilitar su búsqueda y posterior aprovechamiento por las entidades públicas y la ciudadanía en general.

<sup>1</sup> Ver ¿Qué es la Infraestructura de Datos Espaciales para el Distrito Capital – IDECA? https://www.catastrobogota.gov.co/es/que-es-la-infraestructura-de-datos-espaciales-para-el-distrito-capital-ideca

<sup>2</sup> Ver Acuerdo 130 de 2004 Concejo de Bogotá D.C. http://www.alcaldiabogota.gov.co/sisjur/normas/Norma1.jsp?i=15385

<sup>3</sup> Ver ¿Cuál es su normatividad? https://www.ideca.gov.co/es/nuestra-entidad/quienes-somos/cual-es-su-normatividad

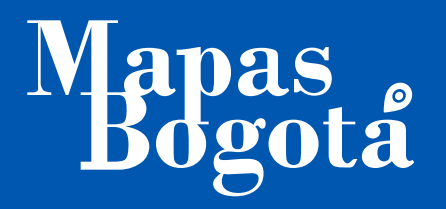

### PROCEDIMIENTO DE CONSULTA

En su navegador, Ingrese la dirección http://mapas.bogota.gov.co/

En el menú **hamburguesa**, el ubicado en la esquina superior izquierda de su pantalla, selecciona la opción **ver datos**, 1 al costado derecho del mapa veras un menú compuesto de varias pestañas, en la pestaña **Datos** veras una caja de texto donde podrás buscar un tema o podrás navegar por las opciones.

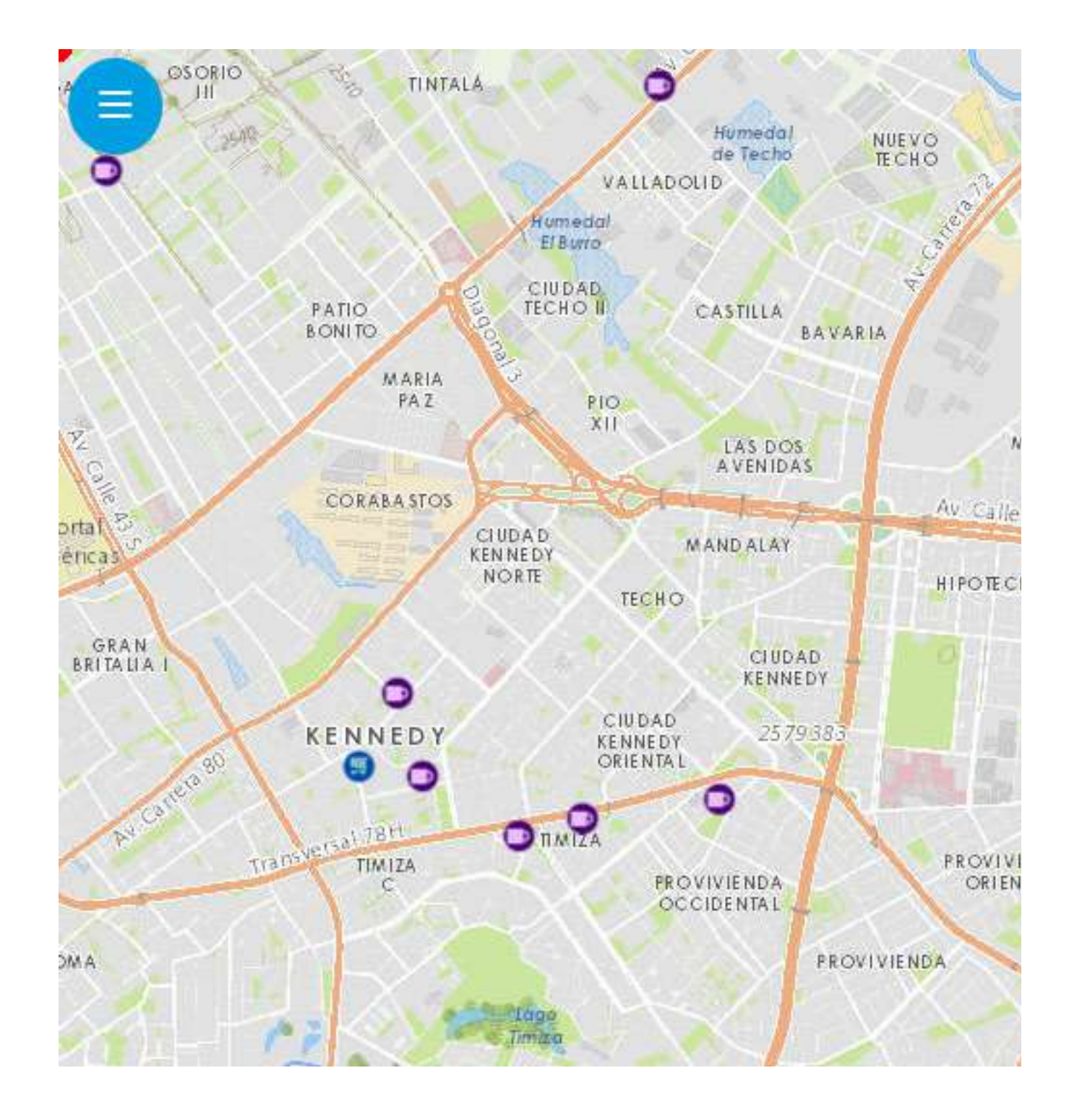

| latas    | 2<br>Datas an al mana — Importar                  |   |
|----------|---------------------------------------------------|---|
| alus     | Datos en el mapa importai                         |   |
| iscar po | r nombre del dato, entidades, año, palabras clave | 8 |
| *        | Agricultura y Desarrollo Rural (1)                |   |
|          | Ambiente y Desarrollo Sostenible (35)             |   |
| Ĩ        | Comercio, Industria y Turismo (12)                |   |
|          | Cultura (1)                                       |   |
| -iv      | Deporte y Recreación (3)                          |   |

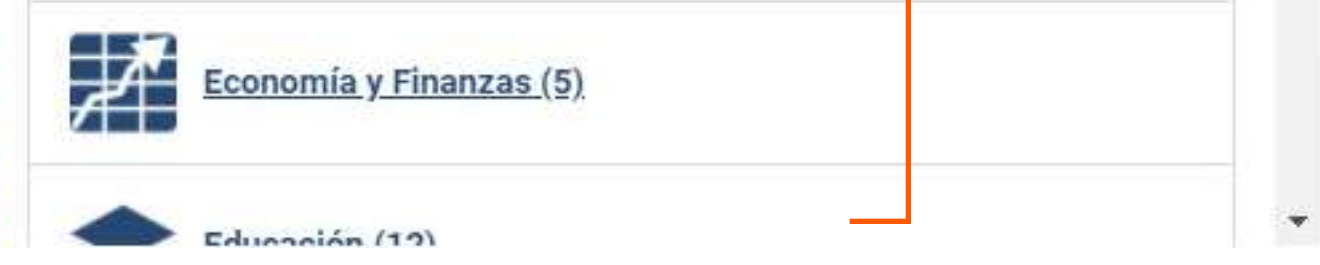

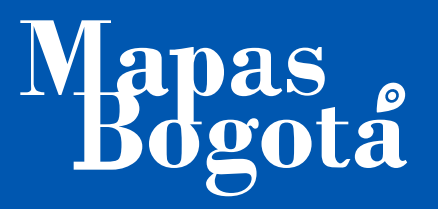

### PROCEDIMIENTO DE CONSULTA

Si deseas navegar por temas, en la pestaña **Datos** puedes seleccionar la sección **Economía y Finanzas**. 4 Verás 5 capas: Antojitos para todos, Centro comercial, Punto de encuentro de vendedores y Quiosco 5; en la capa **Comercio, industria y turismo** 6 podrás consultar la capa "Plazas de mercado". Podrás seleccionar una o varias capas haciendo clic en el botón **•** 7

| + Ver Datos                                                | _ * | 🕂 Ver Datos                                            | _ × |
|------------------------------------------------------------|-----|--------------------------------------------------------|-----|
| Datos Datos en el mapa Importar                            |     | Economía y Finanzas (5)                                | *   |
| Buscar por nombre del dato, entidades, año, palabras clave | 8   | Antojitos para todos. Bogotá D.C. Año 2017             | +   |
| Agricultura y Desarrollo Rural (1)                         |     | Centro comercial. Bogotá D.C. Año 2017                 | +   |
| Ambiente y Desarrollo Sostenible (35)                      |     | Feria institucional. Bogotá D.C. Año 2017 5            | +   |
| Comercio, Industria y Turismo (12)                         |     | Punto de Encuentro de Vendedores. Bogotá D.C. Año 2017 | +   |
| Cultura (1)                                                |     | Quiosco. Bogota D.C. Ano 2017                          | +   |
| Deporte y Recreación (3)                                   |     | Estadísticas (84)                                      |     |

Ŧ

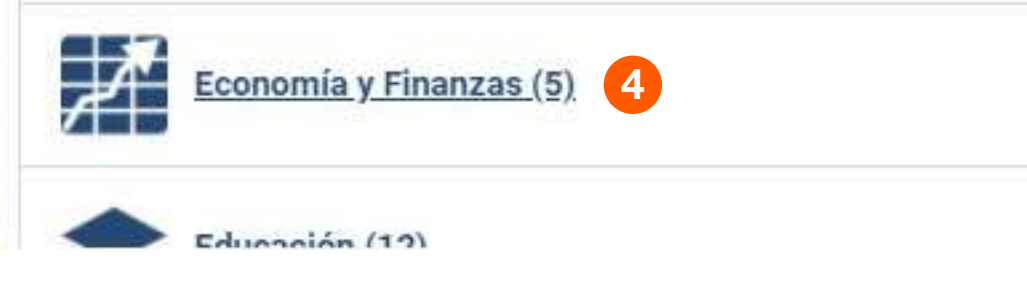

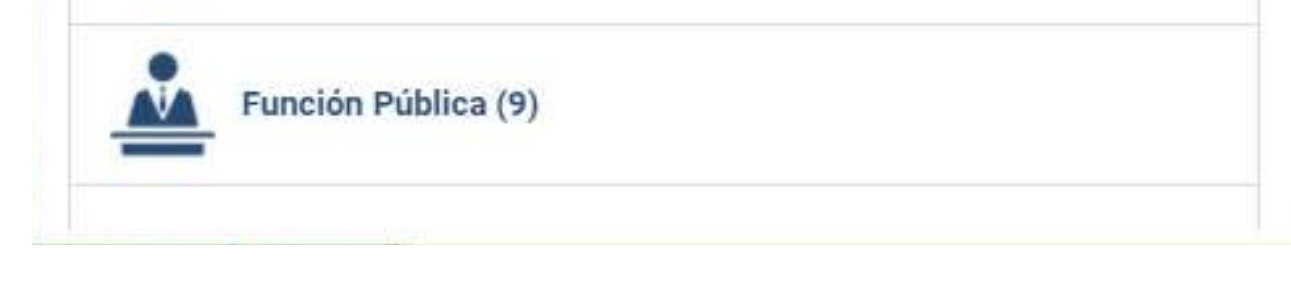

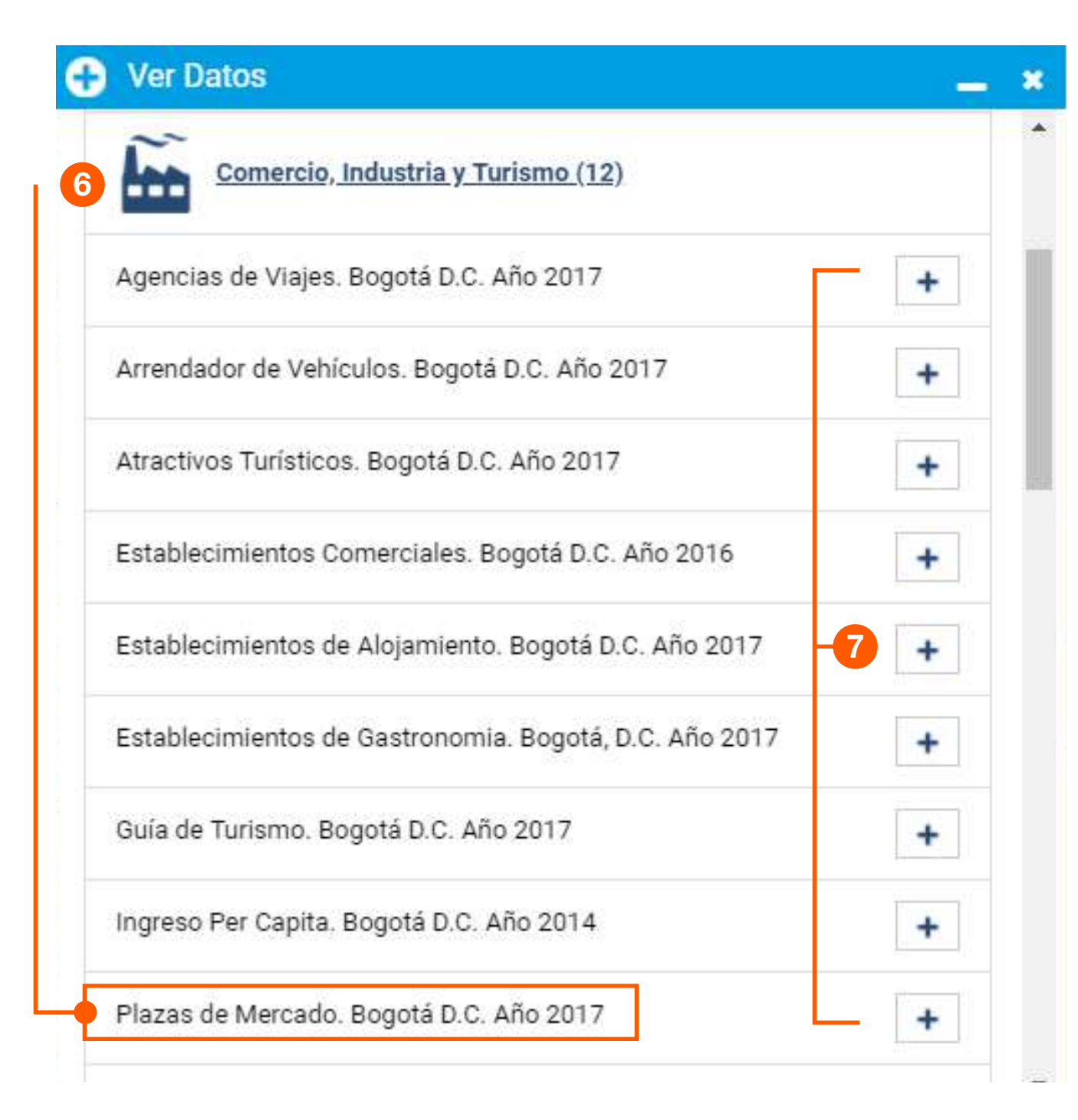

#### **ADVERTENCIA**

Mostrar una capa puede tomar varios segundos.

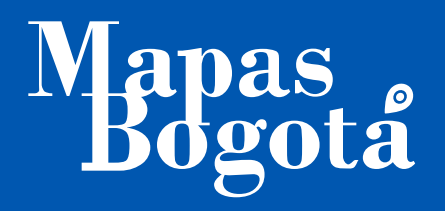

## PROCEDIMIENTO DE CONSULTA

En la pestaña **Datos en el mapa**, **(8)** podrás hacer las siguientes acciones:

APAGAR / PRENDER UNA CAPA. 9 (Muestra y Oculta la ubicación en el mapa)

ATRIBUTOS. 10 (Detalle los datos asociados a cada ubicación en el mapa)

IMPRIMIR EL MAPA. 🕧 (Imprime la información visualizada) 📇

ELIMINAR LA CAPA. 12 Elimina la capa seleccionada.

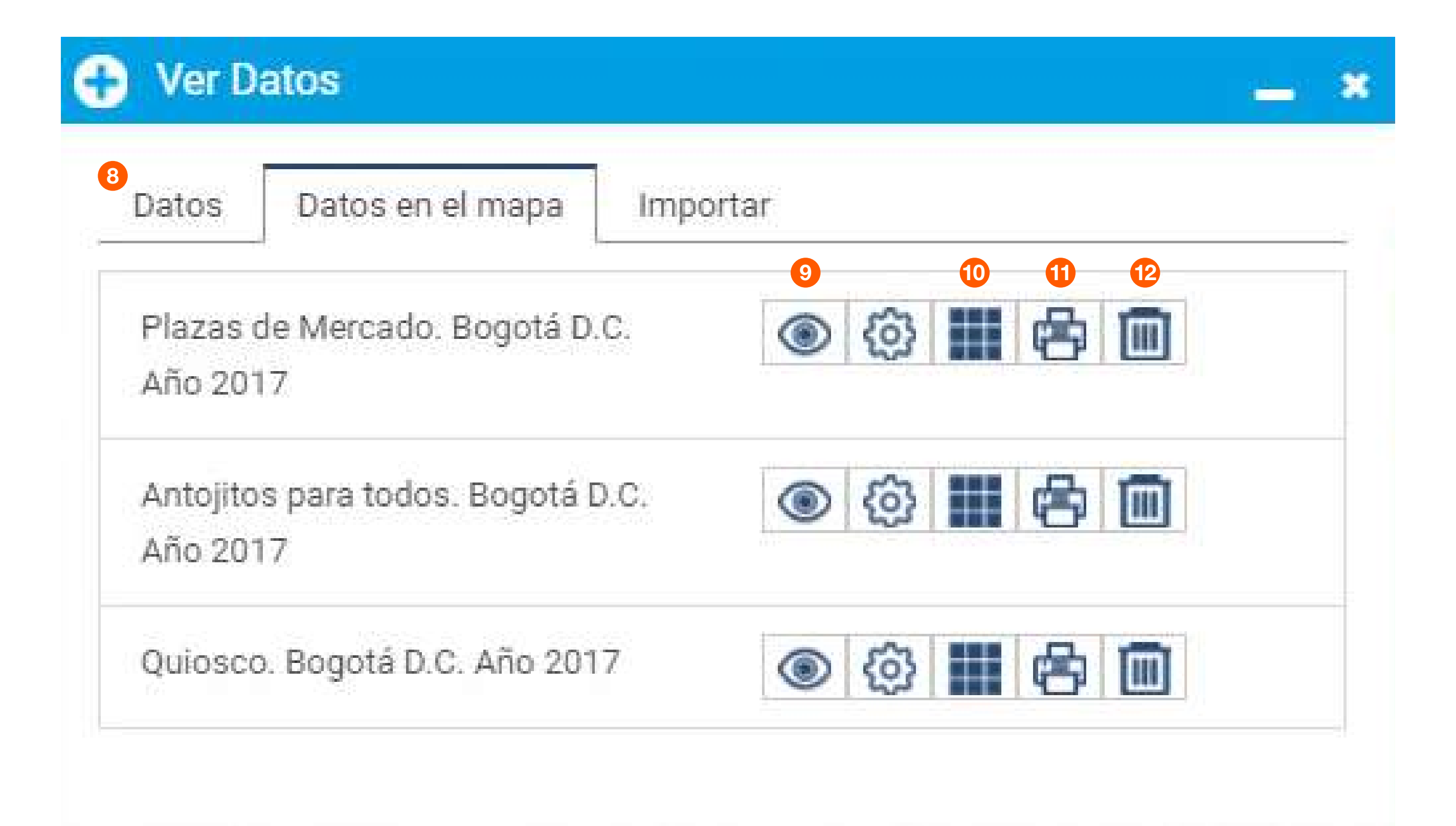

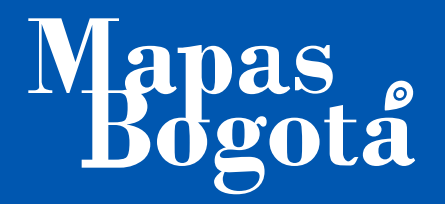

# DESCARGAR LOS DATOS

Es posible descargar los datos de ubicación en el mapa, el procedimiento es:

Selecciona una capa (paso 5 del instructivo)

Haz clic en la pestaña **Datos** en el mapa (paso 6 del instructivo)

Haz clic en el icono **Tabla de atributos** (paso 10 del instructivo)

En el botón Exportar, escoge una de las dos opciones Excel o CVS 13

| )uiosco. Bogotá | D.C. Año 2017 | 206 registros disponibles<br>Descarga completa |                    |                        |                                           |       | Seleccionar colun    | nnas 👻            | Exportar               |
|-----------------|---------------|------------------------------------------------|--------------------|------------------------|-------------------------------------------|-------|----------------------|-------------------|------------------------|
| BJECTID         | Localidad     | Dirección                                      | Número del Quiosco | Sitio web              | coord_x                                   |       | coord_y              | Forr              | mato Excel<br>mato CSV |
| R               | PUENTE ARANDA | Avenida 1 de Mayo # 33 Sur 00                  | 171                | http://www.ipes.gov.co | http://www.ipes.gov.co -74,11319552764715 |       | 4,597033287603529    | 4,597033287603529 |                        |
|                 | LOS MARTIRES  | Avenida Caracas # 6 00                         | 14                 |                        |                                           |       |                      | -                 |                        |
|                 | CANDELARIA    | Carrera 6 # 11 00                              | 43                 |                        |                                           |       |                      | - 23              |                        |
|                 | CANDELARIA    | CL 12 5 00                                     | 150                |                        |                                           |       |                      | -                 |                        |
|                 | CANDELARIA    | KR 2 12C 00                                    | 26                 |                        | Seleccionar colum                         | nae - | Evportar -           |                   |                        |
|                 | SANTA FE      | CL 7A 12A 00                                   | 12                 |                        | Seleccional colum                         | nao 🔹 | Exportar +           |                   |                        |
|                 | CANDELARIA    | CL 12 5 00                                     | 19                 |                        |                                           | 54    |                      | 3                 |                        |
|                 |               |                                                |                    |                        | coord_y<br>4,597033287603529              |       | ato Excel<br>ato CSV |                   | L                      |
|                 |               |                                                |                    |                        |                                           |       |                      |                   |                        |
|                 |               |                                                |                    |                        | 4,59729324298996                          |       |                      |                   |                        |
|                 |               |                                                |                    | 4,597596912022461      |                                           |       |                      |                   |                        |
|                 |               |                                                |                    |                        | 4,598210690483619                         |       |                      |                   |                        |
|                 |               |                                                |                    |                        | 4,5983646335435                           |       |                      |                   |                        |

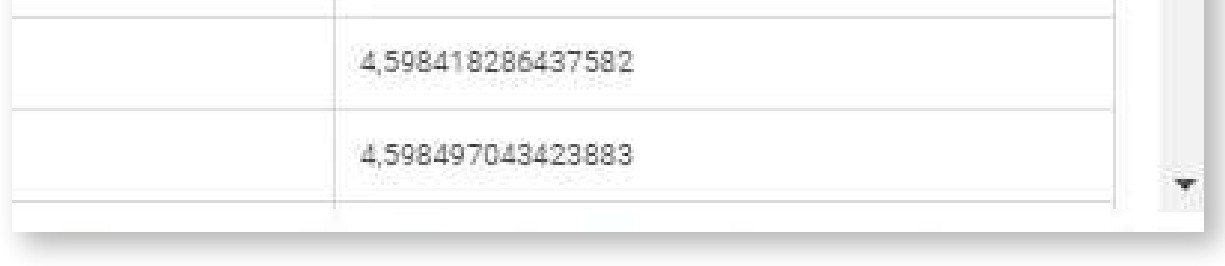

# IMPRIMIR EL MAPA

La ventana **Ver Datos** te permite imprimir las capas que necesites. Selecciona el icono de la impresora en el menú (paso 11) del instructivo)

| Título    |             |    |
|-----------|-------------|----|
|           |             | 0  |
| Tamaño    |             |    |
| Solo mapa |             | \$ |
| Formato   | Calidad DPI |    |
| PDF       | \$<br>75    | \$ |

Una vez en la ventana de impresión 14 podrás escoger las opciones específicas de formato, según tus necesidades.

#### **ADVERTENCIA**

Mostrar una capa puede tomar varios segundos.